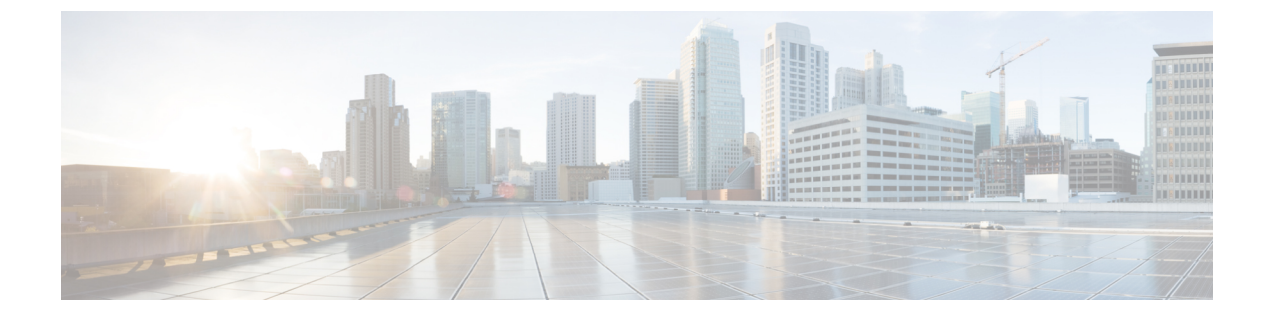

### ファームウェア管理

- CIMC ファームウェアの概要 (1ページ)
- •ファームウェアのアップグレードのオプション (2ページ)
- シスコからのソフトウェアの取得(2ページ)
- ・リモート サーバーからの CIMC ファームウェアのインストール (3ページ)
- •インストールした CIMC ファームウェアのアクティブ化 (5ページ)
- ・パスワードの保存形式の変更(6ページ)
- TFTP サーバーからの BIOS ファームウェアのインストール (7ページ)
- UCS E シリーズ M6 サーバーアクセス問題のトラブルシューティング (8ページ)

### CIMCファームウェアの概要

UCSEシリーズM6サーバーは、使用しているサーバーモデルに固有のシスコ認定ファーム ウェアを使用します。すべてのサポート対象サーバーモデルのファームウェアの新しいリリー スは、Cisco.comからダウンロードできます。

潜在的な問題を回避するには、Host Upgrade Utility(HUU)を使用することを強く推奨します。 このユーティリティは、CIMC、BIOS、およびその他のファームウェアコンポーネントを互換 性のあるレベルにアップグレードします。

(注)

一致する CIMC ファームウェアをアクティブ化するまでは、新しい BIOS ファームウェアをイ ンストールしないでください。インストールすると、サーバーがブートしなくなります。

CIMC ファームウェアの更新プロセスは、次の段階に分けられます。これは、サーバーがオフ ラインになる時間を最小限にするためです。

- インストール:この段階では、CIMCは、選択したCIMCファームウェアをサーバーの非 アクティブまたはバックアップスロットにインストールします。
- アクティベーション:この段階では、CIMCは非アクティブファームウェアバージョン
   をアクティブとして設定してサーバーをリブートします。これにより、サービスが中断さ

れます。サーバーをリブートすると、新規のアクティブスロット内のファームウェアが、 実行中のバージョンになります。

CIMC ファームウェアをアクティブ化した後は、BIOS ファームウェアを更新できます。サー バーは、BIOS アップデートプロセス全体を通して、電源をオフにする必要があります。CIMC がリブートを完了すると、サーバーの電源をオンにして、サービスに戻すことができます。

E) 古いファームウェアバージョンを新しいものにアップグレードしたり、新しいファームウェア バージョンを古いものにダウングレードしたりできます。

## ファームウェアのアップグレードのオプション

Cisco Host Upgrade Utility (HUU) を使用して、ファームウェア コンポーネントをアップグレー ドできます。

HUU: すべてのファームウェアコンポーネントのアップグレードにCIMC、BIOS および FPGA ファームウェアを含む HUU ISO ファイルを使用することを推奨します。HUU ISO パッケージ を使用してすべてのファームウェアをアップグレードすることをお勧めします。

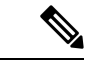

(注) 最新バージョンの CIMC または BIOS ファームウェアを古いバージョンの他のファームウェア とともに使用すると、予期しない動作が発生する可能性があります。

### シスコからのソフトウェアの取得

BIOS および CIMC ファームウェアをダウンロードするには、次の手順を使用します。

- ステップ1 http://www.cisco.com/ を参照します。
- ステップ2 まだログインしていない場合は、ページの右上隅にある [Log In] をクリックし、Cisco.com の資格情報を 使用してログインします。
- **ステップ3** 上部のメニュー バーで、[Support] をクリックします。 ロールダウン メニューが表示されます。
- **ステップ4** [Downloads] (中央) ペインから、[All Downloads] (右下隅) をクリックします。 [Download Software] ページが表示されます。
- ステップ5 左ペインから、[Products] をクリックします。
- ステップ6 中央ペインから、[Unified Computing and Servers] をクリックします。
- ステップ7 右ペインから、[Cisco UCS E-Series Software] をクリックします。

<sup>(</sup>注)

**ステップ8** 右ペインから、ダウンロードするソフトウェアのサーバー モデルの名前をクリックします。

[Download Software] ページは次のカテゴリで表示されます。

• [Unified Computing System (UCSE) Server Firmware]:ホストアップグレードユーティリティが含まれています。

- **ステップ9** 適切なソフトウェア カテゴリ リンクをクリックします。
- **ステップ10** ダウンロードするソフトウェア イメージに関連付けられている [Download] ボタンをクリックします。 [End User License Agreement] ダイアログボックスが表示されます。
- **ステップ11** (任意)複数のソフトウェア イメージをダウンロードするには、次を実行します。
  - a) ダウンロードするソフトウェアイメージに関連付けられている [Add to cart] ボタンをクリックしま す。
  - b) 右上にある [Download Cart] ボタンをクリックします。 カートに追加したすべてのイメージが表示されます。
  - c) 右下隅にある [Download All] をクリックして、すべてのイメージをダウンロードします。 [End User License Agreement] ダイアログボックスが表示されます。
- **ステップ12** [Accept License Agreement] をクリックします。
- ステップ13 必要に応じて、次のいずれかを実行します。
  - •ソフトウェアイメージファイルをローカルドライブに保存します。
  - ソフトウェア イメージを TFTP サーバーからインストールする場合は、使用する TFTP サーバーに ファイルをコピーします。
  - サーバーは、TFTPサーバー上の宛先フォルダに対する読み取り権限を持っていることが必要です。

#### 次のタスク

ソフトウェア イメージをインストールします。

## リモート サーバーからの CIMC ファームウェアのインス トール

潜在的な問題を回避するには、Host Upgrade Utility(HUU)を使用することを強く推奨します。 このユーティリティは、CIMC、BIOS、およびその他のファームウェアコンポーネントを互換 性のあるレベルにアップグレードします。

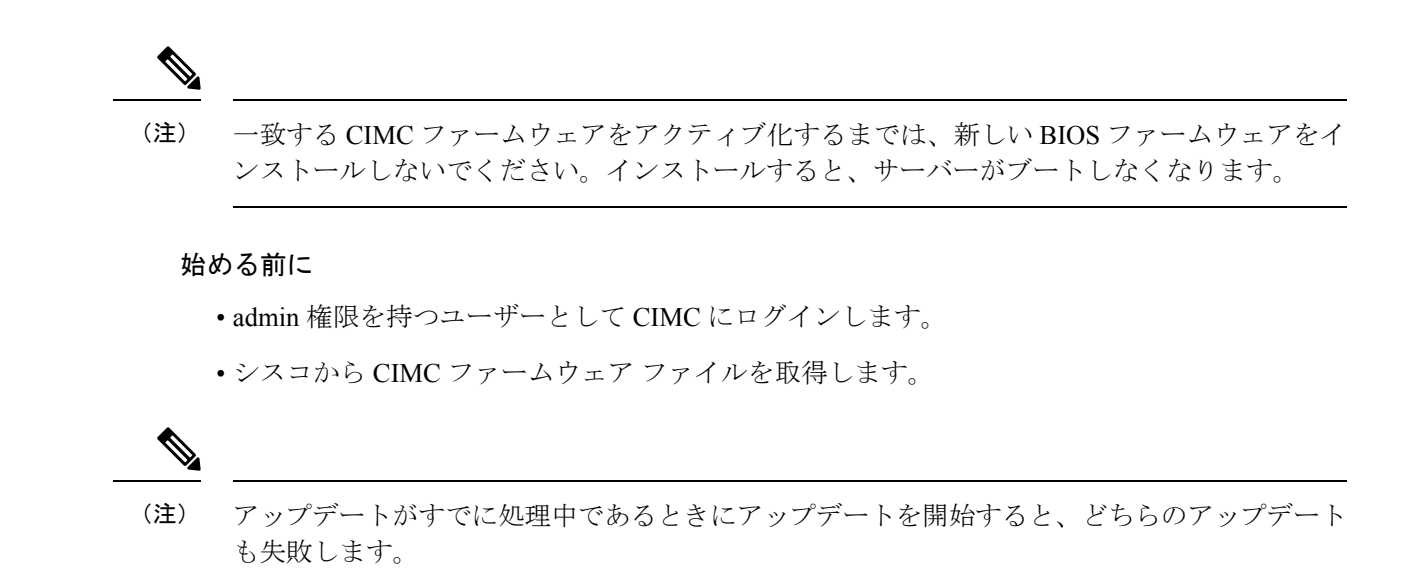

手順

|               | コマンドまたはアクション                                                   | 目的                                                                                                 |
|---------------|----------------------------------------------------------------|----------------------------------------------------------------------------------------------------|
| ステップ1         | Server # scope cimc                                            | CIMC コマンド モードを開始します。                                                                               |
| ステップ <b>2</b> | Server /cimc # scope firmware                                  | CIMC ファームウェア コマンド モードを開始しま<br>す。                                                                   |
| ステップ3         | Server /cimc/firmware # <b>update</b> protocol ip-address path | <pre>プロトコル、リモートサーバーのIPアドレス、サー<br/>バー上のファームウェアファイルへのファイルパ<br/>スを指定します。プロトコルは次のいずれかになり<br/>ます。</pre> |
| ステップ4         | Server /cimc # show detail                                     | (任意)BIOS ファームウェアアップデートの進捗<br>状況を表示します。                                                             |

#### 例

次に、ファームウェアをアップデートする例を示します。

```
Server# scope cimc
Server /cimc # scope firmware
Server /cimc/firmware # update tftp 10.20.34.56 test/dnld-ucs-k9-bundle.1.0.2h.bin
```

<CR> Press Enter key Firmware update has started.

Please check the status using "show detail"

Server /cimc #

#### 次のタスク

新しいファームウェアをアクティブにします。

## インストールした CIMC ファームウェアのアクティブ化

#### 始める前に

CIMC ファームウェアをサーバーにインストールします。

#### C)

アクティブ化の進行中は、次のことを行わないでください。 重要

- ・サーバーのリセット、電源切断、シャットダウン。
- CIMC をリブートまたはリセットします。
- 他のすべてのファームウェアをアクティブ化します。
- テクニカルサポートデータまたは設定データをエクスポートします。

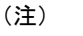

アップデートの処理中にアクティブ化を開始すると、アクティブ化に失敗します。

| - |      |
|---|------|
|   | 1118 |
|   | 川只   |

|       | コマンドまたはアクション                          | 目的                                                                         |
|-------|---------------------------------------|----------------------------------------------------------------------------|
| ステップ1 | Server # scope cimc                   | CIMC コマンド モードを開始します。                                                       |
| ステップ2 | Server /cimc # scope firmware         | CIMC ファームウェア コマンド モードを開始しま<br>す。                                           |
| ステップ3 | Server /cimc/firmware # show [detail] | 使用可能なファームウェアイメージおよびステータ<br>スを表示します。                                        |
| ステップ4 | Server /cimc # activate               | 選択したイメージをアクティブにします。イメージ<br>番号が指定されていない場合、サーバーは現在非ア<br>クティブのイメージをアクティブにします。 |

```
この例では、ファームウェアイメージをアクティブ化します。
```

```
Server /cimc/firmware # show detail
Firmware Image Information:
    Update Stage: NONE
    Update Progress: 0%
    Current FW Version: 4.11(0)73
    FW Image 1 Version: 4.1-suthandy-030223-111138
    FW Image 1 State: BACKUP INACTIVATED
    FW Image 2 Version: 4.11(0)73
    FW Image 2 State: RUNNING ACTIVATED
    Boot-loader Version: 4.11(0)73
    Secure Boot: ENABLED
Server /cimc #
Server /cimc # activate
```

## パスワードの保存形式の変更

この手順では、パスワードストレージの形式を変更する方法について説明します。

#### 手順

|               | コマンドまたはアクション                           | 目的                                             |
|---------------|----------------------------------------|------------------------------------------------|
| ステップ1         | Server# scope cimc                     | CIMC コマンド モードを開始します。                           |
| ステップ <b>2</b> | Server /cimc # change-password-storage | パスワードストレージの形式を変更します。形式を<br>変更する前にプロンプトが表示されます。 |

#### 例

次に、形式を変更する例を示します。

Server# scope cimc Server /cimc # change-password-storage

This operation will change the user password storage form to be SHA512 with salt. Note that, once you start this operation: 1. You cannot change the password storage format back. 2. The IPMI over LAN feature will stop working. 3. You need to change the passwords of all local users to have them stored in the new format. Are you sure you want to continue?[y|N]

Press Y to change the format.

## TFTP サーバーからの BIOS ファームウェアのインストー ル

潜在的な問題を回避するには、Host Upgrade Utility(HUU)を使用することを強く推奨します。 このユーティリティーは、CIMC、BIOS、およびその他のファームウェアコンポーネントを互 換性のあるレベルにアップグレードします。

HUU を使用する代わりに CIMC および BIOS ファームウェアを手動でアップグレードする場合、まず CIMC ファームウェアを更新してから、BIOS ファームウェアを更新します。一致する CIMC ファームウェアをアクティブ化するまでは、新しい BIOS ファームウェアをインストールしないでください。インストールすると、サーバーがブートしなくなります。

(注) アップデートがすでに処理中であるときにアップデートを開始すると、どちらのアップデート も失敗します。

## 

(注) BIOSファームウェアを更新する前に、サーバーの電源を切り、モジュールをメンテナンスモー ドにします。

#### 始める前に

シスコから CIMC ファームウェア ファイルを取得します。

#### 手順

|               | コマンドまたはアクション                                                              | 目的                                                                                                    |
|---------------|---------------------------------------------------------------------------|----------------------------------------------------------------------------------------------------|
| ステップ1         | Server # scope bios                                                       | BIOS コマンド モードを開始します。                                                                                   |
| ステップ2         | Server /bios # <b>update protocol</b> <i>ip-address path-and-filename</i> | BIOSファームウェアのアップデートを開始します。<br>サーバーは、指定の IP アドレスにある TFTP サー<br>バーから、指定のパスとファイル名のアップデート<br>ファームウェアを取得します。 |
| ステップ <b>3</b> | Server /bios # show detail                                                | (オプション)BIOS ファームウェアアップデート<br>の進捗状況を表示します。                                                              |
| ステップ4         | Server /bios # activate                                                   | インストールされている BIOS ファームウェアをア<br>クティブ化します。                                                                |

```
次に、BIOS ファームウェアをアップデートする例を示します。
Server # scope bios
Server /bios # update 10.20.34.56 //test/dnld-ucs-k9-bundle.1.0.2h.bin
<CR> Press Enter key
Firmware update has started.
Please check the status using "show detail"
Server /bios #
```

# UCSEシリーズ M6 サーバーアクセス問題のトラブル シューティング

E シリーズ M6 サーバーへのアクセスに問題がある場合は、CIMC ファームウェアイメージが 破損しているか、ファイルシステムが破損しているか、CIMC ファームウェアのインストール が正常に完了しなかった可能性があります。必要に応じて、次のいずれかを実行します。

- CIMC ファームウェア イメージが破損している場合は、破損した CIMC ファームウェア イメージからの回復 (8 ページ)を参照してください。
- ファイルシステムが破損している場合は、破損ファイルシステムの回復(10ページ)を 参照してください。
- CIMCファームウェアのインストールが正常に終了しなかった場合は、CIMCファームウェ アを再インストールします。

C)

重要 セキュリティ上の観点から、boot backup コマンドはディセーブルです。

### 破損した CIMC ファームウェア イメージからの回復

#### 始める前に

- ・サーバを PC に接続します。シリアルケーブルの一端を E シリーズ サーバーのシリアル ポートに接続し、もう一端を PC に接続します。
- ユーザが指定したインターフェイスオプションに応じて、次のいずれかを実行します。
  - 専用:イーサネットケーブルをEシリーズ M6 サーバーの管理(専用)ポートに接続 します。
  - Shared-Lom-GE2: イーサネットケーブルを E シリーズ M6 サーバーの外部 GE2 イン ターフェイスに接続します。

- Shared-Lom-Console: Cisco IOS CLI を使用して、E シリーズ M6 サーバーの内部コン ソールインターフェイスを設定します。
- ・シリアル出力を表示するには、Minicomを起動します。
- •通信設定は、9600 ボー、8 ビット、パリティなし、および1 ストップ ビットに設定します。

| 手 | 뗴  |
|---|----|
|   | 川氏 |

|               | コマンドまたはアクション                                                                                                    | 目的                                                                    |
|---------------|----------------------------------------------------------------------------------------------------|-----------------------------------------------------------------------|
| ステップ1         | Router # hw-module subslot slot stop                                                                                                    | 指定した E シリーズ M6 サーバーへの電源をシャッ<br>トダウンします。                               |
| ステップ <b>2</b> | Router # <b>hw-module subslot</b> <i>slot</i> <b>start</b>                                                                                                    | 指定した E シリーズ M6 サーバーの電源を再起動し<br>ます。                                    |
| ステップ3         | ***                                                                                                    | Minicom から、*** コマンドを入力してブートロー<br>ダプロンプトを入力します。                        |
| ステップ4         | ucse-cimc > boot current recovery                                                                                                    | 現在のイメージから E シリーズ M6 サーバーをブー<br>トします。                                  |
| ステップ5         | Recovery-shell # interface [dedicated  <br>shared-lom-console   shared-lom-ge1   shared-lom-ge2<br>  shared-lom-ge3] interface-ip-address netmask<br>gateway-ip-address | 指定したインターフェイスのIPアドレス、サブネッ<br>トマスク、ゲートウェイIPアドレスを指定します。                  |
| ステップ6         | Recovery-shell # <b>ping</b> <i>tftp-ip-address</i>                                                                                                    | CIMC ファームウェアが保存されているリモートの<br>TFTP サーバーに ping を送信し、ネットワーク接続<br>を確認します。 |
| ステップ <b>1</b> | Recovery-shell # <b>update</b> <i>tftp-ip-address image-filename</i>                                                                                                    | CIMC ファームウェアイメージをインストールしま<br>す。このイメージはリモートの TFTP サーバーに保<br>存されています。   |
| ステップ8         | Recovery-shell # reboot                                                                                                    | CIMC をリブートします。                                                        |

この例では、EシリーズM6サーバーのCIMCファームウェアイメージを回復します。

```
Router# hw-module subslot 2/0 stop
Router# hw-module subslot 2/0 start
```

\* \* \*

```
ucse-cimc > boot current recovery
recovery-shell# interface shared-lom-ge2 192.168.0.138 255.255.0 192.168.0.1
Network configuration:
```

IP config: addr: 192.168.0.138 Mask: 255.255.255.0 Gateway: 192.168.0.1 recovery-shell# ping 10.20.34.56 PING 10.20.34.56 (10.20.34.56): 56 data bytes 64 bytes from 10.20.34.56: seq=0 ttl=60 time=10.000 ms 64 bytes from 10.20.34.56: seq=1 ttl=60 time=0.000 ms --- 10.20.34.56 ping statistics ---10 packets transmitted, 10 packets received, 0% packet loss round-trip min/avg/max = 0.000/1.000/10.000 ms recovery-shell# update 10.20.34.56 update\_pkg-cimc.combined.bin downloading firmware image "update\_pkg-cimc.combined.bin" from " 10.20.34.56 " download firmware image done, size in bytes: 22384144 installing firmware image, please wait ... activating installed image done Stage: NONE Status: SUCCESS Error: Success recovery-shell# reboot

### 破損ファイル システムの回復

この手順は、CIMC ブート ログ ファイルに次のエラー メッセージが表示された場合に使用し ます。

UNEXPECTED INCONSISTENCY; RUN fsck MANUALLY

#### 始める前に

- ・サーバを PC に接続します。シリアルケーブルの一端を E シリーズ サーバーのシリアル ポートに接続し、もう一端を PC に接続します。
- ユーザが指定したインターフェイスオプションに応じて、次のいずれかを実行します。
  - 専用:イーサネットケーブルをEシリーズM6サーバーの管理(専用)ポートに接続します。
  - Shared-Lom-GE2: イーサネットケーブルを E シリーズ M6 サーバーの外部 GE2 イン ターフェイスに接続します。
  - Shared-Lom-Console: Cisco IOS CLI を使用して、E シリーズ M6 サーバーの内部コン ソールインターフェイスを設定します。
- ・シリアル出力を表示するには、Minicomを起動します。
- •通信設定は、9600 ボー、8 ビット、パリティなし、および1 ストップ ビットに設定します。

#### 手順

|       | コマンドまたはアクション                         | 目的                                  |
|-------|--------------------------------------|-------------------------------------|
| ステップ1 | Router # hw-module subslot slot stop | 指定したEシリーズM6サーバーへの電源をシャッ<br>トダウンします。 |

|               | コマンドまたはアクション                                                                                                    | 目的                                                                                                    |
|---------------|----------------------------------------------------------------------------------------------------|----------------------------------------------------------------------------------------------------|
| ステップ2         | Router # hw-module subslot slot start                                                                                                    | 指定したEシリーズM6サーバーの電源を再起動します。                                                                                                    |
| ステップ3         | ***                                                                                                    | Minicomから、*** コマンドを入力してブートロー<br>ダプロンプトを入力します。                                                                                                    |
| ステップ4         | ucse-cimc > boot current recovery                                                                                                    | 現在のイメージからEシリーズM6サーバーをブー<br>トします。                                                                                                    |
| ステップ5         | Recovery-shell # fs-check [p3   p4]                                                                                                    | <ul> <li>特定のパーティションのファイルシステムをチェックし、破損したファイルシステムを復元します。</li> <li>(注) このコマンドでは、p3 および p4 パーティションだけを使用できます。このコマンドは破損したパーティションで使用します。破損したパーティションでは、CIMC ブート アップ時にrun fsk エラーメッセージを表示するパーティションです。</li> <li>・コマンド出力に clean が表示される場合は、破損したファイルが回復されていることを示します。reboot コマンドを入力して、CIMC を再起動します。以降の手順を省略します。</li> <li>・コマンド出力に clean が表示されない場合は、ステップ 6 に進みます。</li> </ul> |
| ステップ6         | Recovery-shell # reboot                                                                                                    | <ul> <li>(任意)破損したファイルシステムが fs-check [p3</li> <li> p4] コマンドによって復元されず、出力に clean が表示されない場合は、reboot コマンドを入力してパーティションをフォーマットします。</li> <li>以降の手順を省略します。</li> <li>(注) p3パーティションをフォーマットすると、CIMC 設定は失われます。</li> </ul>                                                                                                    |
| ステップ1         | Recovery-shell # interface [dedicated  <br>shared-lom-console   shared-lom-ge1   shared-lom-ge2<br>  shared-lom-ge3] interface-ip-address netmask<br>gateway-ip-address | 指定したインターフェイスのIPアドレス、サブネッ<br>トマスク、ゲートウェイIPアドレスを指定します。                                                                                                    |
| ステップ <b>8</b> | Recovery-shell # <b>ping</b> <i>tftp-ip-address</i>                                                                                                    | CIMCファームウェアが保存されているリモートの<br>TFTP サーバーに ping を送信し、ネットワーク接続<br>を確認します。                                                                                                    |

|        | コマンドまたはアクション                                                         | 目的                                                               |
|--------|----------------------------------------------------------------------|------------------------------------------------------------------|
| ステップ9  | Recovery-shell # <b>update</b> <i>tftp-ip-address image-filename</i> | CIMCファームウェアイメージをインストールしま<br>す。このイメージはリモートのTFTPサーバーに保<br>存されています。 |
| ステップ10 | Recovery-shell # reboot                                              | CIMC をリブートします。                                                   |

この例は、E シリーズ M6 サーバーで **fs-check p3** コマンドを使用して、現在のイメージから CIMC ファームウェアを回復します。

Router# hw-module subslot 1/0 stop Router# hw-module subslot 1/0 start

#### \* \* \*

```
ucse-cimc > boot current recovery
recovery-shell# fs-check p3
e2fsck 1.41.14 (22-Dec-2010)
/dev/mmcblk0p3: recovering journal
/dev/mmcblk0p3: clean, 429/7840 files, 3331/31296 blocks
recovery-shell# fs-check p4
e2fsck 1.41.14 (22-Dec-2010)
/dev/mmcblk0p4: clean, 51/506912 files, 1880262/2025296 blocks
recovery-shell# reboot
```

### Recovery Shell $\neg \neg \checkmark \lor$

| Recovery Shell コマンド                                                                                                    | Description                                                           |
|----------------------------------------------------------------------------------------------------|-----------------------------------------------------------------------|
| Recovery-shell # <b>dedicated-interface</b><br>interface-ip-address netmask gateway-ip-address                                                                          | 専用インターフェイスの IP アドレス、サブ<br>ネットマスク、ゲートウェイ IP アドレスを指<br>定します。            |
| Recovery-shell # dedicated-interface<br>(DEPRECATED)                                                                                                    | 専用ポートの現在の設定を表示します。                                                    |
| Recovery-shell # interface [dedicated  <br>shared-lom-console   shared-lom-ge1  <br>shared-lom-ge2   shared-lom-ge3]<br>interface-ip-address netmask gateway-ip-address | 指定したインターフェイスの IP アドレス、サ<br>ブネットマスク、ゲートウェイ IP アドレスを<br>指定します。          |
| Recovery-shell # interface                                                                                                    | インターフェイスの設定を表示します。                                                    |
| Recovery-shell # <b>ping</b> <i>tftp-ip-address</i>                                                                                                    | CIMCファームウェアが保存されているリモー<br>トの TFTP サーバーに ping を送信し、ネット<br>ワーク接続を確認します。 |

| Recovery-shell # <b>update</b> <i>tftp-ip-address</i><br><i>image-filename</i> | CIMC ファームウェアイメージをインストー<br>ルします。このイメージはリモートの TFTP<br>サーバーに保存されています。                                                                              |
|--------------------------------------------------------------------------------|----------------------------------------------------------------------------------------------------|
| Recovery-shell # fs-check [p3   p4]                                            | 特定のパーティションのファイル システムを<br>チェックし、破損したファイル システムを復<br>元します。                                                                                         |
| Recovery-shell # active image                                                  | CIMC が実行されている現在のアクティブな<br>イメージを表示します(イメージ1またはイ<br>メージ2)。                                                                                        |
| Recovery-shell # active image [1   2]                                          | アクティブなイメージを1または2に変更し<br>ます。指定したイメージがすでにアクティブ<br>になっている場合は、メッセージが表示され<br>ます。それ以外の場合は、指定したイメージ<br>がアクティブになります。<br>active image コマンドを使用した後は、reboot |
|                                                                                | ジを有効にします。                                                                                                    |
| Recovery-shell # reboot                                                        | CIMC ファームウェアをリブートします。                                                                                                    |

### パスワードの復旧

始める前に

- ・サーバを PC に接続します。シリアルケーブルの一端を E シリーズ サーバーのシリアル ポートに接続し、もう一端を PC に接続します。
- ・ユーザが指定したインターフェイスオプションに応じて、次のいずれかを実行します。
  - 専用:イーサネットケーブルをEシリーズM6サーバーの管理(専用)ポートに接続します。
  - Shared-Lom-GE2:イーサネットケーブルをEシリーズ M6 サーバーの外部 GE2 イン ターフェイスに接続します。
  - Shared-Lom-Console: Cisco IOS CLI を使用して、E シリーズ M6 サーバーの内部コン ソール インターフェイスを設定します。
- ・シリアル出力を表示するには、Minicomを起動します。
- •通信設定は、9600 ボー、8 ビット、パリティなし、および1 ストップ ビットに設定します。

#### ステップ1 Router # hw-module subslot 1/0 oir power-cycle

Eシリーズ M6 サーバーの電源が再投入されます。

**ステップ2**「\*\*\*」と入力して Autoboot: 0 を停止します

プロンプトの後に「\*\*\*\*」と入力します。

ステップ3 ucse-cimc > boot current recovery

**boot current recovery** と入力して、リカバリモードで起動します。

#### ステップ4 Recovery-shell #

Recovery-shell は、メニュー方式の限定機能インターフェイスです。

主なオプション:

- 1. configure interface
  - 2. show interfaces
  - 3. ping
  - 4. cimc image options
  - 5. emmc options
  - 6. admin password reset
  - 7. enter debug shell
  - 8. exit and reboot

#### ステップ5 Recovery-shell (選択内容を入力) # emmc format p3

パスワードを含む設定をクリアする EMMC カードの p3 パーティションをフォーマットします。

(注) EMMC をパーティション分割すると、CIMC 設定、ISO ファイル、パスワードなどの EMMC カードの内容が失われるか、クリアされます。

ACT2 リセットが完了しました。システムを再起動し、デフォルトのパスワードでログインしてください。Recovery-shell は、 メニュー方式の限定機能インターフェイスのメインオプションです:

- 1. configure interface
  - 2. show interfaces
  - 3. ping
  - 4. cimc image options
  - 5. emmc options
  - admin password reset
     enter debug shell
  - 8. exit and reboot
  - o. exit and reboot

#### ステップ6 Recovery-shell (選択内容を入力) #8

8 を押して終了し、デバイスを再起動します。

### 例

この例では、CMIC パスワードを覚えていない場合にパスワードを回復します。

Please change the password... Enter new password: <strong-password> Re-enter new password: <strong-password> Updating password... Password updated successfully.

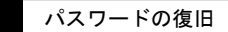

I

翻訳について

このドキュメントは、米国シスコ発行ドキュメントの参考和訳です。リンク情報につきましては 、日本語版掲載時点で、英語版にアップデートがあり、リンク先のページが移動/変更されている 場合がありますことをご了承ください。あくまでも参考和訳となりますので、正式な内容につい ては米国サイトのドキュメントを参照ください。